## 1. Activez Google agenda

- Activez Google en saisissant l'adresse http://www.google.fr/
- Cliquez sur le bouton **Connexion** situé en haut et à droite de l'écran.
- Saisissez votre adresse Mél et votre mot de passe.
- Cliquez sur le bouton Connexion.

|                                  |                                                                                                    |        | Agenda |      |      |      |                     |      |       |          |
|----------------------------------|----------------------------------------------------------------------------------------------------|--------|--------|------|------|------|---------------------|------|-------|----------|
| - Cliquez sur le bouton un puis  | 🖸 Google Agenda - Semaine du 25 x +                                                                                                    |        |        |      |      |      |                     |      |       |          |
| rapplication <b>Agenda</b> .     | $\leftrightarrow \rightarrow \mathbb{C}$ (a calendar.google.com/calendar/u/0/r (* $\otimes \mathbb{Q}$ $\bowtie \Rightarrow \mathbb{N}$ ) (* $\otimes \mathbb{Q}$ |        |        |      |      |      |                     |      | * 🛛 🎯 | irreur   |
|                                  | G Google 💁 Outlook 👼 Calendrier 💁 Contacts k Workspace b Bing 🖪 booking 🔗 bts-g-pme 🔇 cterrier 🚥 CIC 🚺 Strava 🖏 USMB 🛛 »                                          |        |        |      |      |      |                     |      |       |          |
| ➡ Un agenda vierge est affiché : | = 🔄 Agenda 🛛 Aujourd'hui < > Juillet 2022                                                                                                    |        |        |      |      |      | Q 🕐 🍪 Semaine 👻 🏭 🎯 |      |       |          |
|                                  |                                                                                                    |        | LUN.   | MAR. | MER. | JEU. | VEN.                | SAM. | DIM.  |          |
| Mode d'affichage                 | ← Créer →                                                                                                    |        | 25     | 26   | 27   | 28   | 29                  | 30   | 31    |          |
|                                  | Juillet 2022 < >                                                                                                    | GMT+02 |        |      |      |      |                     |      |       | <b>O</b> |
| Colondrior                       | LMMJVSD                                                                                                    | 07:00  |        |      |      |      |                     |      |       | _        |
| Calelluriei                      | 27 28 29 30 1 2 3                                                                                                    | 08:00  |        |      |      |      |                     |      |       | •        |
|                                  | 4 5 6 7 8 9 10<br>11 12 13 14 15 16 17                                                                                                    | 09:00  |        |      |      |      |                     |      |       |          |
|                                  | 18 19 20 21 22 23 24                                                                                                    | 10:00  |        |      |      |      |                     |      |       |          |
|                                  | 25 26 27 28 29 30 31                                                                                                    |        |        |      |      |      |                     |      |       |          |
| Vos agendas                      | 1 2 3 4 5 6 7                                                                                                    | 11:00  |        |      |      |      |                     |      |       | +        |
| Monu                             | A Rechercher des cont                                                                                                    | 12:00  |        |      |      |      |                     |      |       | - ·      |
| Meriu                            |                                                                                                    | 13:00  |        |      |      |      |                     |      |       | _        |
|                                  | Mes agendas 🔨                                                                                                    |        |        |      |      |      |                     |      |       |          |
| 2                                | 🗖 🥑 claude Terrier                                                                                                    | 14.00  |        |      |      |      |                     |      |       |          |
|                                  | Anniversaires                                                                                                    | 15:00  |        |      |      |      |                     |      |       |          |
|                                  | Loisirs                                                                                                    | 16:00  |        |      |      |      |                     |      |       |          |
|                                  | Rappels                                                                                                    | 17:00  |        |      |      |      |                     |      |       |          |
|                                  | Tasks                                                                                                    |        |        |      |      |      |                     |      |       |          |
| Agendas rattaches                | zoe terrier                                                                                                    | 18:00  |        |      |      |      |                     |      |       |          |
|                                  | Autres agendas + ^                                                                                                    | 19:00  |        |      |      |      |                     |      |       | >        |
|                                  | Elisabeth Ratte                                                                                                    |        |        |      |      |      |                     |      |       |          |

31

## 2. Paramétrer l'affichage

## Paramètres de base de l'agenda

| - Cliquez sur le bouton 🔯 puis Param                                                | ètres en haut de l'écran    |                                                                                 |         |  |  |  |
|-------------------------------------------------------------------------------------|-----------------------------|---------------------------------------------------------------------------------|---------|--|--|--|
| <ul> <li>Sélectionnez dans le volet gauche<br/>les options à paramétrer.</li> </ul> | ← Paramètres                |                                                                                 |         |  |  |  |
|                                                                                     | Paramètres généraux         | Langue et région                                                                |         |  |  |  |
|                                                                                     | Langue et région            | Langue<br>Français                                                              | •       |  |  |  |
|                                                                                     | Fuseau horaire              | Pays                                                                            |         |  |  |  |
| <ul> <li>Paramétrez les éléments dans le</li> </ul>                                 | Horloge mondiale            | France                                                                          |         |  |  |  |
| volet droit.                                                                        | Paramètres des événements   | Format de date<br>→ 31/12/2022                                                  |         |  |  |  |
|                                                                                     | Paramètres de notification  | Format horaire<br>13:00                                                         |         |  |  |  |
|                                                                                     | Options d'affichage         |                                                                                 |         |  |  |  |
|                                                                                     | Événements ajoutés à partir |                                                                                 |         |  |  |  |
|                                                                                     | de Gmail                    | Fuseau horaire                                                                  |         |  |  |  |
|                                                                                     | Raccourcis clavier          | Afficher le fuseau horaire secondaire                                           |         |  |  |  |
| ⇒ Les modifications sont                                                            | Hors connexion              | Fuseau horaire principal<br>(GMT+02:00) Heure d'Europe centrale - Paris         | Libellé |  |  |  |
| automatiquement enregistrées.                                                       | Ajouter un agenda           | Fuseau horaire secondaire                                                       | Libellé |  |  |  |
|                                                                                     |                             | Demander à utiliser la position actuelle comme fuseau horaire principal         |         |  |  |  |
|                                                                                     | Paramètres de mes agendas   | En savoir plus sur la gestion par Google Agenda des différents fuseaux horaires |         |  |  |  |

## Paramétrer l'affichage : Jour, semaine, mois

- Cliquez sur le bouton déroulant des périodes et sélectionnez l'affichages à appliquer.

| ≡       |         | 31      | Ag      | enc            | la      |          | Aujouro | d'hui < >  | Semaine 👻  | III 🎯             |            |            |                                             |           |
|---------|---------|---------|---------|----------------|---------|----------|---------|------------|------------|-------------------|------------|------------|---------------------------------------------|-----------|
| +       | C       | Créer   | •       | )              |         |          | GMT+02  | LUN.<br>25 | mar.<br>26 | мег.<br><b>27</b> | JEU.<br>28 | ven.<br>29 | Jour<br>Semaine                             | D         |
| Juill   | let     | 2022    |         |                | <       | >        | 07:00   |            |            |                   |            |            | Mois                                        | Μ         |
| L<br>27 | M<br>28 | M<br>29 | J<br>30 | V<br>1         | s<br>2  | D<br>3   | 08:00   |            |            |                   |            |            | Année                                       | Y         |
| 4       | 5<br>12 | 6<br>13 | 7<br>14 | 8<br>15        | 9<br>16 | 10<br>17 | 09:00   |            |            |                   |            |            | Planning                                    | A         |
| 18      | 19      | 20      | 21      | 22             | 23      | 24       | 10:00   |            |            |                   |            |            | 4 jours                                     | X         |
| 25<br>1 | 26<br>2 | 27<br>3 | 28<br>4 | <b>29</b><br>5 | 30<br>6 | 31<br>7  | 11:00 — |            |            |                   |            |            | ✓ Afficher les week-ends                    |           |
| De      | )       | Reche   | rcher   | des            | cont.   |          | 12:00   |            |            |                   |            |            | <ul> <li>Afficher les événements</li> </ul> | s refusés |